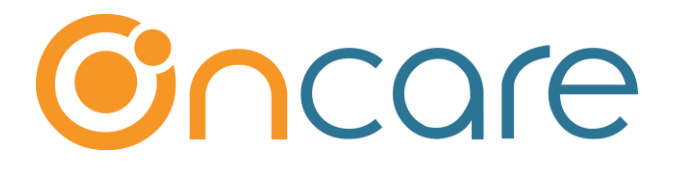

# **Tuition Auto Pay (TAP)**

## **User Guide**

Last update August 15, 2018

#### Contents

| 1.  | What is Tuition Auto Pay (TAP)                 | 2  |
|-----|------------------------------------------------|----|
| 2.  | Access to Tuition Auto Pay (TAP)               | 3  |
| 3.  | Tuition Auto Pay (TAP) Enrollment              | 4  |
| 4.  | Send Enrollment Invitation Email to Parents    | 5  |
| 5.  | Automatic TAP Email Invitation                 | 8  |
| 6.  | Tuition Auto Pay Enrollment via Parent Portal  | 8  |
| 7.  | Tuition Auto Pay (TAP) Processing              | 10 |
| 8.  | Automatic Posting of TAP Payment to the Ledger | 12 |
| 9.  | Review Status of Submitted TAP Payment         | 12 |
| 10. | Director TAP Functions                         | 14 |
| 11. | New Implementation: Director Trial Run         | 15 |
| 12. | Add Parent Portal Login URL to Website         | 15 |
|     |                                                |    |

## 1. What is Tuition Auto Pay (TAP)

Tuition Auto Pay (TAP) is an online tuition payment solution offers by OnCare. TAP is director/center centric, meaning the parents enroll in TAP once which gives the director authorization to draft their bank or credit card account for tuition payment each billing period.

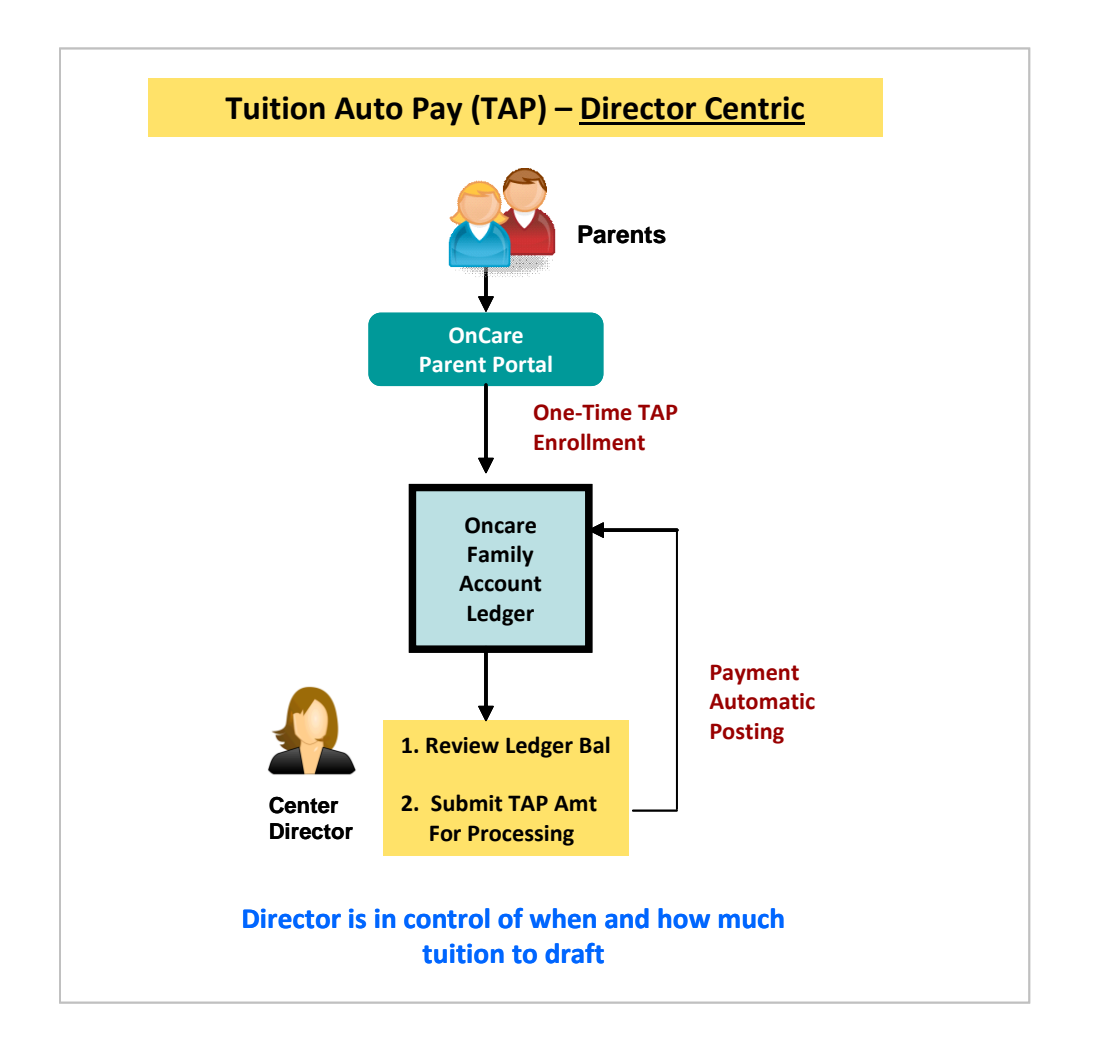

## 2. Access to Tuition Auto Pay (TAP)

When the Tuition Auto Pay (TAP) is enabled for your center, you will notice a new icon and function in the Family Accounting main menu as shown below:

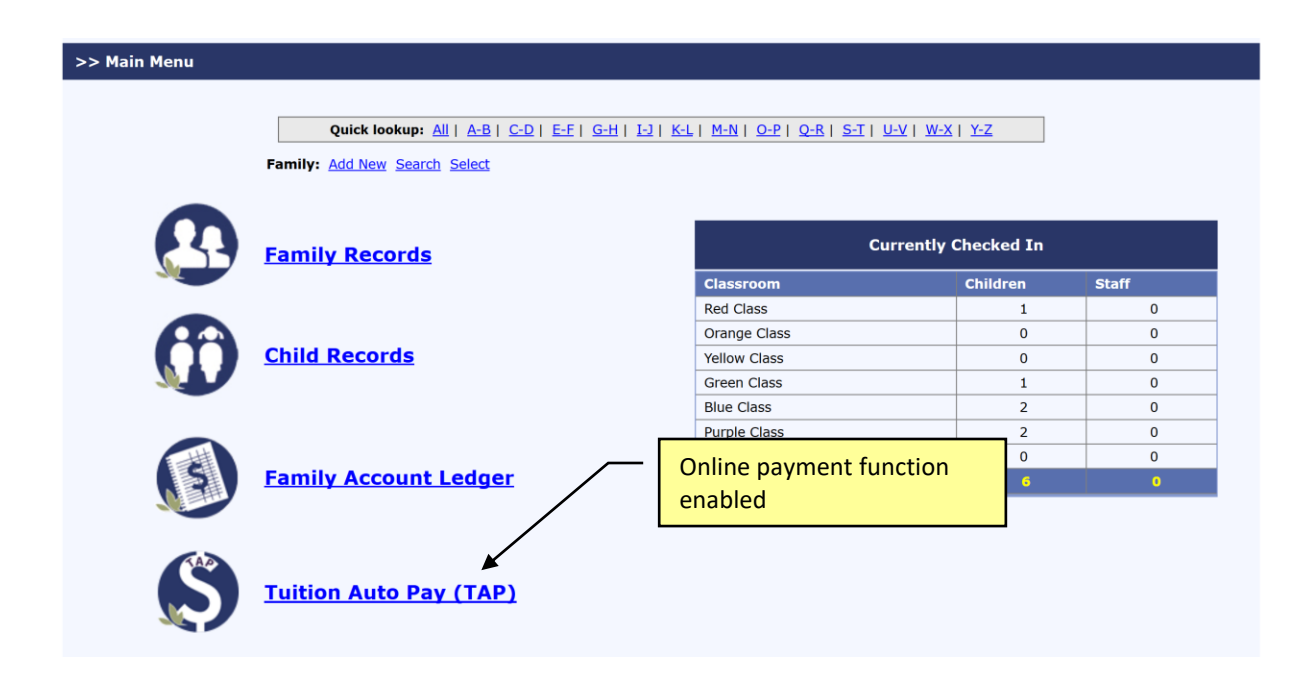

Within the Tuition Auto Pay (TAP) main page, you will see two sections. The left panel contains various "**processing**" links while the right panel contains "**enrollment**" links.

| >> Tu | ition Auto Pay (TAP)                                                                                                    |                                                                                                    |
|-------|----------------------------------------------------------------------------------------------------|----------------------------------------------------------------------------------------------------|
| >> Tu | Tuition Auto Pay (TAP)         TAP allows the Director to have total control over the tuition payment online.         1. Process TAP Payment based on Ledger Balance         2. Process TAP Payment For Family         3. Review Status of Submitted TAP Payment         Card Swipe Payment (CSP)         CSP provides the Director the option to take payments from parents via a card reader.         To activate this option, contact newservice@oncarecloud.com         1. Process Card Swipe Payment | TAP Enrollment         Total Active Families         Total Active Payors         149         Total Active Payors         Total Active Payors Enrolled in TAP         136         Total Active Payors Not Enrolled         TAP Enrollment         To start, click here to invite families to enroll |
|       | <ol> <li><u>Process Card Swipe Payment</u></li> <li><u>Review CSP Payment Status</u></li> </ol>                                                                                                    |                                                                                                    |

### 3. Tuition Auto Pay (TAP) Enrollment

The first step in enrolling the parents in TAP is to send out **TAP Enrollment** invitation email to parents. Parents enroll in TAP on their own via the Parent Portal. This self service approach means no extra work for you and less liability as you do not have to handle parent's bank account and credit card information.

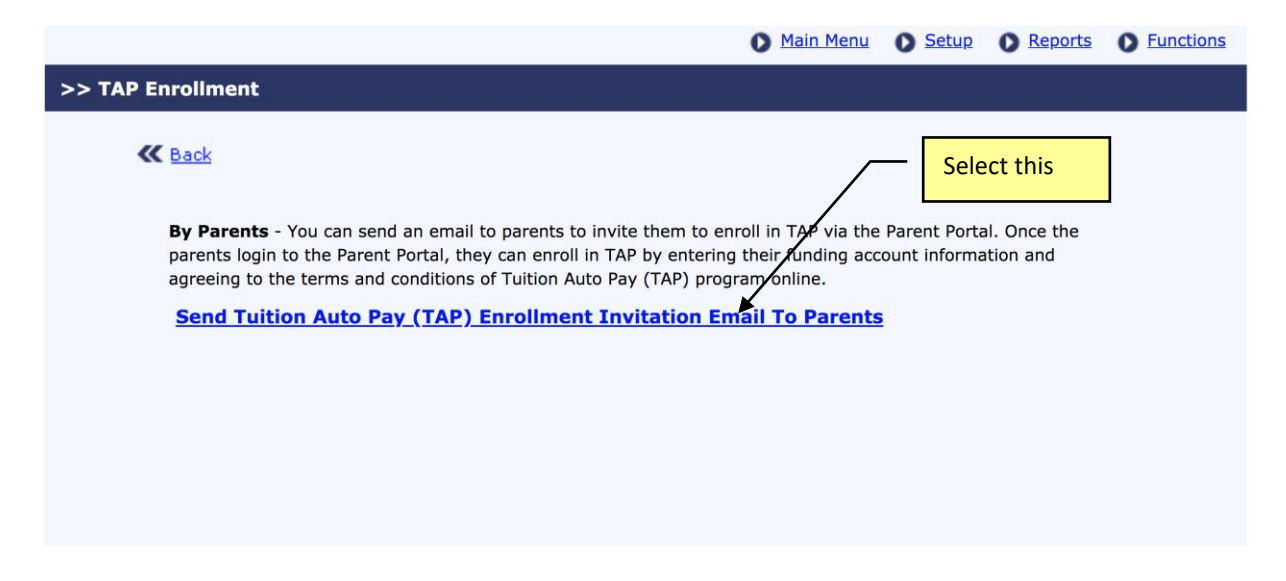

#### 4. Send Enrollment Invitation Email to Parents

When you click on the option to send enrollment invitation email to parents, you will notice that the system organizes the statuses of the parents in 3 categories:

- Invitation Not Sent
- Invitation Sent But Not Yet Registered
- Registered But Not Enrolled in TAP

Note:

- <u>Registration</u> => refers to whether the parents have registered for a OnCare Parent Portal account
- **Enrollment** => refers to whether the parents have enrolled in Tuition Auto Pay (TAP)

| <u>Ma</u>                                                                                                    | nage | TAP Payments | -> Send Tuitic | on Auto Pay | (TAP) Enrollme        | nt Invitation Ema | il                          |            |  |  |  |  |  |  |  |
|----------------------------------------------------------------------------------------------------|------|--------------|----------------|-------------|-----------------------|-------------------|-----------------------------|------------|--|--|--|--|--|--|--|
|                                                                                                    |      |              |                | ,           | (), ()                |                   |                             |            |  |  |  |  |  |  |  |
|                                                                                                    |      |              |                |             |                       |                   |                             |            |  |  |  |  |  |  |  |
|                                                                                                    |      |              |                |             | Eamily Statue: Active |                   |                             |            |  |  |  |  |  |  |  |
|                                                                                                    |      |              |                |             |                       |                   | Family State                | IS: ACTIVE |  |  |  |  |  |  |  |
| Invitation Not Sent Invitation Sent But Not Yet Registered I egistered in Parent Portal But Not Enrolled in TAP |      |              |                |             |                       |                   |                             |            |  |  |  |  |  |  |  |
|                                                                                                    | Sal  | Family       |                | Last        |                       |                   |                             |            |  |  |  |  |  |  |  |
| No.                                                                                                    |      | Acct Key     | First Name     | Name        | Parent Type           | Child(ren)        | Email                       | Last Sent  |  |  |  |  |  |  |  |
| 1                                                                                                    |      | BAUS         | Andrew         | Baus        | Co-Sponsor            | Jocelyn, Avery    | abaus1@yahoo.com            | 12/27/2017 |  |  |  |  |  |  |  |
| 2                                                                                                    |      | BAUS         | Nancy          | Baus        | Sponsor               | Jocelyn, Avery    | elizabethbaus2@gmail.com    | 12/08/2017 |  |  |  |  |  |  |  |
| 3                                                                                                    |      | BENNETT      | Adam           | Bennett     | Co-Sponsor            | Elijah            | adamjbennett1@gmail.com     | 12/13/2017 |  |  |  |  |  |  |  |
| 4                                                                                                    |      | BUTLER       | Denise         | Butler      | Sponsor               | Levi, Quinn       | denisegbutler@gmail.com     | 12/04/2017 |  |  |  |  |  |  |  |
| 5                                                                                                    |      | BUTLER       | Joshua         | Butler      | Co-Sponsor            | Levi, Quinn       | joshuaheathbutler@gmail.com | 12/04/2017 |  |  |  |  |  |  |  |
| 6                                                                                                    |      | CLEMENTS     | Josh           | Clements    | Co-Sponsor            | Rylan             | jsc3206@hotmail.com         | 12/27/2017 |  |  |  |  |  |  |  |
| 7                                                                                                    |      | GONZALEZ     | Matt           | Gonzalez    | Co-Sponsor            | Anistyn           | mattgonzalez4@icloud.com    | 12/27/2017 |  |  |  |  |  |  |  |

3 tabs organize the families by their registration/enrollment status

| Invitation Not Sent Invitation Sent But Not Yet Registered Registered But Not Enrolled in Online Payme |     |      |                    |   |            |           |             |                 | led in Online Payment     |            |
|----------------------------------------------------------------------------------------------------|-----|------|--------------------|---|------------|-----------|-------------|-----------------|---------------------------|------------|
|                                                                                                    |     |      |                    |   |            |           |             |                 |                           |            |
|                                                                                                    | No. | Sel. | Family<br>Acct Key |   | First Name | Last Name | Parent Type | Child(ren)      | Email                     | Last Sent  |
|                                                                                                    | 1   |      | DAVIS              |   | Oliver     | Davis     | Co-Sponsor  | Preston, Morgan | oliver.davis.13@gmail.com | 11/04/2016 |
|                                                                                                    | 2   |      | GARRISON           | I | Joanna     | Garrison  | Sponsor     | Adam            | joannagarr@gmail.com      | 11/10/2016 |
|                                                                                                    | 3   |      | GATES              |   | Stephanie  | Avery     | Sponsor     | Avery           | savery7@gmail.com         | 11/04/2016 |
|                                                                                                    | 4   |      | JOHNSON            | 2 | Adam       | Johnson   | Co-Sponsor  | Sophia          | ajohnson@cmyers.com       | 06/07/2017 |

The status is designed to help the Director to resend invitation email to parents. You can resend as many times as appropriate.

| From    | Angel's Care and Learning Center                                                                                                    |
|---------|----------------------------------------------------------------------------------------------------|
| Subject | Tuition Auto Pay (TAP) Only Enrollment Invitation                                                                                                    |
| Message | $\begin{array}{c c c c c c c c c c c c c c c c c c c $                                                                                                    |
|         | This is a reminder that our center offers <b>Tuition Auto Pay (TAP)</b> , an online tuition payment program. The program removes the hassles of writing checks to pay for tuition. Also, you never have to worry about paying for late charges. We encourage all our parents to take advantage of Tuition Auto Pay (TAP) so we can spend less time in administration and spend more time with your children. You can enroll in Tuition Auto Pay (TAP) via the OnCare Parent Portal. If you have any question about registering or logging into the OnCare Parent Portal or the enrollment process, please let me know. |
|         | Regards,<br>Center Director<br>512-916-8868<br>Angel's Care and Learning Center.                                                                                                    |
|         | Show last modified message Note: The system will automatically insert a link for Parent Portal Registration / Login at the bottom of the                                                                                                    |

Following is an example of an email sent to parents inviting them to enroll in TAP:

In the email that the parents receive, there are 2 links added at the bottom. New parents will choose the first link to register with the OnCare Parent Portal.

| Angel's Care and Learning Center<br>Tuition Auto Pay (TAP) Only Enrollment Invitatio<br>Dear Simon,                                                                                                    | 09/08/2018<br>n                                                                                                   |
|----------------------------------------------------------------------------------------------------|----------------------------------------------------------------------------------------------------|
| This is a reminder that our center offers <b>Tuition Auto Pay (TAP)</b> , an online tuition payment<br>removes the hassles of writing checks to pay for tuition. Also, you never have to worry abou<br>encourage all our parents to take advantage of Tuition Auto Pay (TAP) so we can spend less<br>spend more time with your children.<br>You can enroll in Tuition Auto Pay (TAP) via the OnCare Parent Portal. If you have any quest<br>logging into the OnCare Parent Portal or the enrollment process, please let me know. | program. The program<br>It paying for late charges. We<br>time in administration and<br>tion about registering or |
| Regards,                                                                                                    |                                                                                                    |
| Center Director<br>512-916-8868<br>Angel's Care and Learning Center.                                                                                                    | Typically, a new parent will<br>click on the register online lin<br>embedded in the email                         |
| For parents who HAVE NOT yet registered with Oncare Parent Portal, <u>click here</u> to register                                                                                                    |                                                                                                    |
| If you are already a registered user with Oncare Parent Portal, <u>click here</u> to login.                                                                                                    |                                                                                                    |

Parents register by creating a password:

| C                                           | ) OnCare                                                                                            |                                                                                        |                              |
|---------------------------------------------|----------------------------------------------------------------------------------------------------|----------------------------------------------------------------------------------------|------------------------------|
| Pa                                          | arent Portal Registration                                                                           |                                                                                        |                              |
| System defa<br>Parent only<br>to create a s | aults parent email as username.<br>needs to come up with a password<br>secured OnCare Parent Portal | User Email<br>angel908@oncareservices<br>Password<br>Password Strength Meter<br>Secure | com<br>Re-enter Password<br> |

### 5. Automatic TAP Email Invitation

During the initial online tuition payment implementation launch, the steps above show you how to send out the TAP enrollment invitation emails to all of your existing families in batch.

After that initial launch, whenever you **add a new family** or **edit the family record of an existing family** who has not enrolled in online payment yet, the system will show the following pop-up to make it easier to invite those families to enroll in TAP.

| Parent Information |                                                                                                    |
|--------------------|----------------------------------------------------------------------------------------------------|
|                    | The record has been saved/updated successfully. This family has not enrolled in the Tuition<br>Auto Pay (TAP) program.<br>Would you like to send out a TAP enrollment invitation email to this family? |
|                    | Yes No                                                                                                    |
|                    | Do not remind me about this family again.                                                                                                    |

### 6. Tuition Auto Pay Enrollment via Parent Portal

When a parent login to the Parent Portal, they will clearly see the option to enroll in Tuition Auto Pay (TAP).

|            | Parent selects this                         | 5                               |
|------------|---------------------------------------------|---------------------------------|
| () ≡       | ABC Demo Center                             | ගි ල 🖃<br>Home Questions Logout |
| 🕰 Family   | Home                                        | AR Select Different Parent      |
| 🔉 Child    | 🗸 Online Tuition Payment 🧟 Child            | $\odot$                         |
| Nayment    | ENROLL IN ONLINE TUITION PAYMENT Adalyn Cox | C D                             |
| 🛃 Forms    |                                             |                                 |
| 🕑 Downloa  | d v v                                       |                                 |
| 😂 Programs | s – V                                       |                                 |

Parents would select the funding account type and enter their funding account information:

| ٢          | ≡        | ABC Demo C | enter                                                                | ි<br>Home | ⑦<br>Questions | E<br>Logout |
|------------|----------|------------|----------------------------------------------------------------------|-----------|----------------|-------------|
| <u>.00</u> | Family   |            | Create TAP Funding Account                                           |           |                |             |
| 20         | Child    |            | Select Payment Type                                                  |           |                |             |
| •          | Payment  |            | Checking/Savings Account                                             |           |                |             |
| ₽          | Forms    |            | Name of Funding Account                                              |           |                |             |
| Ŀ          | Download | × ه        | Enter a name to identify this funding account (e.g. John Chase Visa) |           |                |             |
|            | Programs |            | < BACK NEXT                                                          |           |                |             |

| Create TAP Funding Account                                                                                                    |                                                                                                    |
|----------------------------------------------------------------------------------------------------|----------------------------------------------------------------------------------------------------|
|                                                                                                    |                                                                                                    |
| Bank Account Type                                                                                                    |                                                                                                    |
| Checking Account                                                                                                    | ) Savings Account                                                                                                    |
| Account Holder Name                                                                                                    |                                                                                                    |
| John Smith                                                                                                    |                                                                                                    |
|                                                                                                    |                                                                                                    |
| Routing Number                                                                                                    |                                                                                                    |
| 121000358                                                                                                    |                                                                                                    |
|                                                                                                    |                                                                                                    |
| Account Number                                                                                                    |                                                                                                    |
|                                                                                                    |                                                                                                    |
|                                                                                                    |                                                                                                    |
| Re-Enter Account Number                                                                                                    |                                                                                                    |
| 123456789                                                                                                    |                                                                                                    |
|                                                                                                    | NAME     0123       OFT SINE pp     012       OFT SINE pp     012 |
| erms and Conditions for Tuition Auto Pay (TAP) Enrollment                                                                                                    |                                                                                                    |
|                                                                                                    |                                                                                                    |
|                                                                                                    | Privacy Policy   FAQ                                                                                                    |
| TUITION AUTO PAY (TAP) PROGRAM AUTHORIZATI                                                                                                    | ION FOR ACH                                                                                                    |
| To complete your request for enrollment into the Tuition Auto                                                                                                    | ) Pay (TAP) program, please agree to the terms below.                                                                                                    |
| I authorize regularly scheduled recurring charges by my c<br>agree that no prior-notification will be provided.                                                                     | min care provider to my checking or savings account on each billing period. The charge will appear on my bank statement as an "ACH Debit." I                                                                                                    |
| Furthermore, I understand that this authorization will rem<br>next billing date. If the above noted periodic payment dates<br>obtained within the obtained for data and the states. | sain in effect until I cancel it in writing, and I agree to notify my child care provider in writing of this authorization at least 15 days prior to the<br>fall on a weekend or holiday. I understand that the payment may be executed on the next business day. I understand that because this is an                                                                                                    |

exectionic transaction, index funds may be withorkwin more my account as soon as the adove horize periodic transaction attes. I agree that I am responsible for keeping the funding account up to date. I understand that I can update the funding account in soon as the adove horize periodic transaction attes. I agree that I can update the funding account in soon sufficient Funds (NSF). I understand that my child care provider may attempt to process the charge again within 30 days, and at its discretion, bill an additional \$25 charge for each attempt returned NSF which will be initiated as a separate transaction from the authorized recurring payment. I acknowledge that the origination of ACH transactions to my account must comply with the provisions of U.S. Iwu-I agree not to dispute this recurring billing with my bank so long as the transactions correspond to the terms I agree to here.

I have read and accept the terms and conditions of Tuition Auto Pay (TAP)

ENROLL ME IN TUITION AUTO PAY
DELETE
CANCEL

After the parents are enrolled in TAP, when they click on Manage Account on the left panel, they can make changes to their funding accounts.

| ٢   | ) = АВ        | C Demo C | ente | er                               |                |                  |            |              |           | ි<br>Home | ⑦<br>Questions | ⊡<br>Logout |
|-----|---------------|----------|------|----------------------------------|----------------|------------------|------------|--------------|-----------|-----------|----------------|-------------|
| .09 | Family        | $\sim$   | М    | lanage Tuition Auto Pay (TAP) Ac | count          |                  |            |              |           |           |                |             |
| 22  | Child         | ~        |      |                                  |                |                  |            | EDIT ACCOU   | NTS DISEN | IROLL TA  | P ADD          | NEW         |
| ~   | Payment       | ~<br>unt | 1    | Funding Account                  | Account Holder | Date<br>Enrolled | Account #  | Account Type | Payment % | Actic     | n              |             |
|     | Payment Histo | ory      |      | boa                              | Katie Cox      | 09/08/2018       | XXXXXXXXXX | ACH          | 100%      | ₹         |                |             |
| Ð   | Forms         | ~        |      |                                  |                |                  |            |              |           |           |                |             |
| ţ   | Download      | $\sim$   |      |                                  |                |                  |            |              |           |           |                |             |
|     | Programs      | ~        |      |                                  |                |                  |            |              |           |           |                |             |

Note: OnCare allows parents to use multiple funding accounts to pay their tuition. If parents select to use multiple funding accounts, they need to specify the percentage for each funding account to add to 100%.

### 7. Tuition Auto Pay (TAP) Processing

TAP is Director controlled; therefore you (the Director) need to do the following steps to process the tuition payment after each billing period.

| >> Tu | tion Auto Pay (TAP)                                                                                         |                          |                                     |     |  |  |  |  |
|-------|----------------------------------------------------------------------------------------------------|--------------------------|-------------------------------------|-----|--|--|--|--|
| 6     | Tuition Auto Pay (TAP)                                                                                      | TAP Processing nrollment |                                     |     |  |  |  |  |
|       | TAP allows the Director to have total control over the tuition payment online.                              |                          | Total Active Families               | 149 |  |  |  |  |
|       | 1. Process TAP Payment based on Ledger Balance                                                              |                          | Total Active Payors                 | 149 |  |  |  |  |
|       | 2. Process TAP Payment For Family                                                                           |                          | Total Active Payors Enrolled in TAP | 136 |  |  |  |  |
|       | 3. <u>Review Status of Submitted TAP Payment</u>                                                            |                          | Total Active Payors Not Enrolled    | 13  |  |  |  |  |
|       | Card Swipe Payment (CSP)                                                                                    |                          | TAP Enrollment                      |     |  |  |  |  |
|       | CSP provides the Director the option to take payments from<br>parents via a card reader.                    |                          |                                     |     |  |  |  |  |
|       | To activate this option, contact <a href="mailto:newservice@oncarecloud.com">newservice@oncarecloud.com</a> |                          |                                     |     |  |  |  |  |
|       | 1. <u>Process Card Swipe Payment</u>                                                                        |                          |                                     |     |  |  |  |  |
|       | 2. <u>Review CSP Payment Status</u>                                                                         |                          |                                     |     |  |  |  |  |
|       |                                                                                                    |                          |                                     |     |  |  |  |  |
|       |                                                                                                    |                          |                                     |     |  |  |  |  |

**Note**: You can process TAP payment as many times as you would like throughout the month. TAP will show you a list of TAP enrolled families with a ledger balances. As long as the TAP family has a ledger balance, you can draft their account.

| >>   | <ul> <li>&gt; Process TAP Payment</li> <li>Select the family you would like to draft.</li> <li>Note: The header check box will select all</li> </ul>                                                                                                    |                                    |                                   |                               |                    |                                  |                 |                 |                       |             |       |  |
|------|----------------------------------------------------------------------------------------------------|------------------------------------|-----------------------------------|-------------------------------|--------------------|----------------------------------|-----------------|-----------------|-----------------------|-------------|-------|--|
| Foll | owing i                                                                                                    | s a listing of TAP families with a | I ledger balance as of today (01/ | /01/2018 ). The TAP amount to | process is default | ed to the family                 | y account le    | dger balance.   | You can keep or e     | dit the amo | ount. |  |
| I.   | Instructions         - To take a quick view of the ledger balance details without changing the ledger, click on the "View" hyperlink.         - To edit the TAP amount which is equivalent to the ledger balance, click on the "Edit" hyperlink.         - Once you are read to submit the batch for processing, click on the "Next" button at the bottom of the page. |                                    |                                   |                               |                    |                                  |                 |                 |                       |             |       |  |
| N    | o. 🗉                                                                                                    | Frmily Acct Key                    | Payor                             | Child Names                   | Ledger<br>Balance  | Funding<br>Account               | Account<br>Type | % of<br>Payment | TAP Amt to<br>Process | Action      |       |  |
| 1    |                                                                                                    | ARORA                              | Neha Gupta                        | Yuvaan                        | \$ 995.00          | Yuvaan<br>Arora                  | Card            | 100%            | \$ 995.00             | View        | Edit  |  |
| 2    | V                                                                                                    | 1 BELL                             | Catle Bell                        | Wyatt                         | \$ 965.00          | Catherine<br>Bell credit<br>card | Card            | 100%            | \$ 965.00             | View        | Edit  |  |
| 3    |                                                                                                    | ВНАТЕ                              | Dhruv Bhate                       | Reyansh                       | \$ 965.00          | DB Amazon<br>Visa 4/18           | Card            | 100%            | \$ 965.00             | View        | Edit  |  |
| 4    |                                                                                                    | BOWEN                              | Erin Bowen                        | Charlotte                     | \$ 965.00          | Joint<br>Checking                | ACH             | 100%            | \$ 965.00             | View        | Edit  |  |
| 5    |                                                                                                    | BRIGHT                             | Jason Bright                      | Lucia, Milana                 | \$ 1,449.00        | SWA                              | Card            | 100%            | \$ 1,449.00           | View        | Edit  |  |
| 6    |                                                                                                    | BURGER                             | Melissa Burger                    | Malcolm                       | \$ 965.00          | SW Visa                          | Card            | 100%            | \$ 965.00             | View        | Edit  |  |
| 7    |                                                                                                    | BURKE                              | Christy Burke                     | Parker                        | \$ 505.00          | CCB New<br>Chase<br>Personal     | Card            | 100%            | \$ 505.00             | View        | Edit  |  |
|      |                                                                                                    |                                    |                                   |                               |                    |                                  |                 |                 |                       |             |       |  |
| 44   |                                                                                                    | YOUNG                              | Krista Young                      | Katalyna                      | \$ 995.00          | Chase                            | Card            | 100%            | \$ 995.00             | View        | Edit  |  |
| 45   |                                                                                                    | ZEBELMAN                           | Stefanie Zebelman                 | Samantha, Henry               | \$ 1,040.00        | Chase<br>Checking                | ACH             | 100%            | \$ 1,040.00           | View        | Edit  |  |
|      |                                                                                                    |                                    |                                   | Total                         | \$48,914.50        |                                  |                 |                 | \$48,914.50           |             |       |  |
|      | Back Next A Review the ledger balance<br>and select "Next"                                                                                                    |                                    |                                   |                               |                    |                                  |                 |                 |                       |             |       |  |

Typically you would process all the TAP families with a ledger balance. However you can skip a family if you would like.

The system automatically proposes the ledger balance as the TAP payment amount by default. You can change the "**TAP Amt to Process**" if needed.

| >> Process TAP Payment                                                                                                    |                 |             |             |                   |                               |                 |                 |                          |              |  |
|----------------------------------------------------------------------------------------------------|-----------------|-------------|-------------|-------------------|-------------------------------|-----------------|-----------------|--------------------------|--------------|--|
| TAP Home -> Submit TAP Payments for Processing                                                                                                    |                 |             |             |                   |                               |                 |                 |                          |              |  |
| Please confirm the 'Amounts to Process' are correct. Click the 'Submit' button when you are ready to submit this batch of TAP payments for processing by close of business today. |                 |             |             |                   |                               |                 |                 |                          |              |  |
| No.                                                                                                    | Family Acct Key | Payor       | Child Names | Ledger<br>Balance | Funding Account               | Account<br>Type | % of<br>Payment | TAP Amt<br>to<br>Process | Comments     |  |
| 1                                                                                                    | ARORA           | Neha Gupta  | Yuvaan      | \$ 995.00         | Yuvaan Arora                  | Card            | 100%            | \$995.00                 |              |  |
| 2                                                                                                    | BELL            | Catie Bell  | Wyatt       | \$ 965.00         | Catherine Bell<br>credit card | Card            | 100%            | \$965.00                 |              |  |
| 3                                                                                                    | BHATE           | Dhruv Bhate | Reyansh     | \$ 965.00         | DB Amazon Visa<br>4/18        | Card            | 100%            | \$965.00                 |              |  |
|                                                                                                    |                 |             | Total       | \$2,925.00        |                               |                 |                 | \$2,925.00               |              |  |
| Back Submit Cancel                                                                                                    |                 |             |             |                   |                               |                 |                 |                          |              |  |
|                                                                                                    |                 |             |             |                   | <u> </u>                      | Once            | ou are          | ready,                   | click Submit |  |

#### 8. Automatic Posting of TAP Payment to the Ledger

After the TAP payments have been submitted for processing, the payment transactions are automatically posted to the ledger.

| Sponsor | 11/04/2014 | TAP ACH Payment | B06100005210 -<br>Processed |      |              | \$ 415.00    | \$ 0.00   | Void        |
|---------|------------|-----------------|-----------------------------|------|--------------|--------------|-----------|-------------|
| Sponsor | 12/01/2014 | 4 Day schedule  | Asis Atwal                  | Asis | \$<br>415.00 |              | \$ 415.00 | <u>Void</u> |
| Sponsor | 12/01/2014 | TAP ACH Payment | B06600006071 -<br>Processed |      |              | \$ 415.00    | \$ 0.00   | Void        |
| Sponsor | 01/01/2015 | 4 Day schedule  | Asis Atwal                  | Asis | \$<br>415.00 |              | \$ 415.00 | Void        |
| Sponsor | 01/02/2015 | TAP ACH Payment | B07200007014 -<br>Processed |      |              | \$ 415.00    | \$ 0.00   | Void        |
| Sponsor | 02/01/2015 | 4 Day schedule  | Asis Atwal                  | Asis | \$<br>415.00 |              | \$ 415.00 | Void        |
| Sponsor | 02/02/2015 | TAP ACH Payment | B07800008255 -<br>Processed |      |              | \$ 415.00    | \$ 0.00   | <u>Void</u> |
| Sponsor | 03/01/2015 | 4 Day schedule  | Asis Atwal                  | Asis | \$<br>415.00 |              | \$ 415.00 | Void        |
| Sponsor | 03/02/2015 | TAP ACH Payment | B08100009267 -<br>Processed |      |              | \$ 415.00    | \$ 0.00   | Void        |
| Sponsor | 04/01/2015 | 4 Day schedule  | Asis Atwal                  | Asis | \$<br>415.00 |              | \$ 415.00 | Void        |
| Sponsor | 04/01/2015 | TAP ACH Payment | B08600010548 -<br>Processed |      |              | \$ 415.00    | \$ 0.00   | <u>Void</u> |
|         |            |                 |                             |      |              | Today's Bal. | \$ 0.00   |             |

- Automatic posting to ledger.

#### 9. Review Status of Submitted TAP Payment

You can review the status of the submitted TAP payments within OnCare for reconciliation purposes as follows:

| >> Tuition Auto Pay (TAP) |                                                                                                    |                                                                                                    |  |  |  |  |  |  |  |  |
|---------------------------|----------------------------------------------------------------------------------------------------|----------------------------------------------------------------------------------------------------|--|--|--|--|--|--|--|--|
| 6                         | Tuition Auto Pay (TAP)                                                                                                    | TAP Enrollment                                                                                                    |  |  |  |  |  |  |  |  |
|                           | <ul> <li>TAP allows the Director to have total control over the tuition payment online.</li> <li><b>Process TAP Payment based on Ledger Balance</b></li> <li><b>Process TAP Payment For Family</b></li> </ul> | Total Active Families       149         Total Active Payors       149         Total Active Payors Enrolled in TAP       136         Total Active Payors Net Enrolled       137 |  |  |  |  |  |  |  |  |
|                           | Card Swipe Payment (CSP)                                                                                                    | TAP Enrollment                                                                                                    |  |  |  |  |  |  |  |  |
|                           | Correction of the option to take payments from parents via a card reader.     To activate this option, contact <u>newservice@oncarecloud.com</u> <u>Process Card Swipe Payment</u>                            |                                                                                                    |  |  |  |  |  |  |  |  |
|                           | 2. <u>Review CSP Payment Status</u>                                                                                                    |                                                                                                    |  |  |  |  |  |  |  |  |

| > | View | Submitted | ТАР | Payment |  |
|---|------|-----------|-----|---------|--|
|---|------|-----------|-----|---------|--|

TAP Home -> Review Status of Submitted TAP Payment

| Select Dates | Custom Date  | $\sim$ | From 12/01/2017   | <br>То | 12/31/2017 | <br>Submit |
|--------------|--------------|--------|-------------------|--------|------------|------------|
| Delect Duteb | Custonn Bucc |        | 110111 12/01/201/ |        | 12/01/201/ | Jupine     |

Payment Summary 12/01/2017 to 12/31/2017

|      |                          |          | Transa    | ctions |       | Amount  |              |             |              |  |  |
|------|--------------------------|----------|-----------|--------|-------|---------|--------------|-------------|--------------|--|--|
| S.No | Batch                    | Pending  | Processed | Failed | Total | Pending | Processed    | Failed      | Total        |  |  |
| 1    | <u>12/01/2017 - ACH</u>  | 0        | 16        | 0      | 16    | \$ 0.00 | \$ 16,363.50 | \$ 0.00     | \$ 16,363.50 |  |  |
| 2    | <u>12/01/2017 - Card</u> | 0        | 53        | 2      | 55    | \$ 0.00 | \$ 54,598.00 | \$ 1,462.50 | \$ 56,060.50 |  |  |
| 3    | 12/04/2017 - ACH         | 0        | 1         | 0      | 1     | \$ 0.00 | \$ 965.00    | \$ 0.00     | \$ 965.00    |  |  |
|      | Total                    | <b>•</b> | 70        | 2      | 72    | \$ 0.00 | \$ 71,926.50 | \$ 1,462.50 | \$ 73,389.00 |  |  |

# Click on the batch date/type will drill down to the list of detail transactions that made up that batch

| Bat  | ch Transaction Details | 5                 |                               |                          |          | /            |           | 3       | ٢ |
|------|------------------------|-------------------|-------------------------------|--------------------------|----------|--------------|-----------|---------|---|
| Batc | h: 12/01/2017 - CARI   | 0                 |                               | Transaction Status : All | ^        |              |           |         |   |
| No.  | Family Acct Key        | Payer             | Child Name                    | TAP A                    | Amount   | Reference ID | Status    | Message |   |
| 1    | ALVAREZ                | Chris Alvarez     | Cash Alvarez                  | \$                       | 455.00   | B08300149682 | Processed |         |   |
| 2    | ALVAREZ                | Heather Hendon    | Cash Alvarez                  | \$                       | 455.00   | B08300149683 | Processed |         |   |
| 3    | ANDERSON               | Ashley Harrington | Liam Anderson                 | \$                       | 965.00   | B08300149684 | Processed |         |   |
| 4    | ARORA                  | Neha Gupta        | Yuvaan Arora                  | \$                       | 995.00   | B08300149685 | Processed |         |   |
| 5    | BELL                   | Catie Bell        | Wyatt Bell                    | \$                       | 965.00   | B08300149686 | Processed |         |   |
| 6    | BERTMARING             | Ian Bertmaring    | Henri Bertmaring              | \$                       | 1,040.00 | B08300149687 | Processed |         |   |
| 7    | BESENHOFER             | Darah Hudson      | Ariel Besenhofer              | \$                       | 910.00   | B08300149688 | Processed |         |   |
| 8    | BHATE                  | Dhruv Bhate       | Reyansh Bhate                 | \$                       | 965.00   | B08300149689 | Processed |         |   |
| 9    | BLEVINS                | Libby Blevins     | Violet Blevins                | \$                       | 1,040.00 | B08300149690 | Processed |         |   |
| 10   | BRIGHT                 | Jason Bright      | Lucia Bright,Milana<br>Bright | \$                       | 1,449.00 | B08300149691 | Processed |         |   |
| 11   | BUCCI                  | Christopher Bucci | Brady Bucci                   | \$                       | 995.00   | B08300149692 | Processed |         |   |
| 12   | BURGER                 | Melissa Burger    | Malcolm Burger                | \$                       | 965.00   | B08300149693 | Processed |         |   |
| 13   | BURKE                  | Christv Burke     | Parker Burke                  | \$                       | 505.00   | B08300149694 | Processed |         | 1 |

View ALL ~

#### **10. Director TAP Functions**

#### >> Tuition Auto Pay (TAP)

| Tuition Auto Pay (TAP)                                                                                                    | TAP Enrollment                                                                                                    |
|----------------------------------------------------------------------------------------------------|----------------------------------------------------------------------------------------------------|
| <ul> <li>TAP allows the Director to have total control over the tuition payment online.</li> <li><b>Process TAP Payment based on Ledger Balance</b></li> <li><b>Process TAP Payment For Family</b></li> </ul> | Total Active Families     149       Total Active Payors     149       Total Active Payors Enrolled in TAP     136 |
| 3. Review Status of Submitted TAP Payment                                                                                                    | Total Active Payors Not Enrolled Select this                                                                      |
| CSP provides the Director the option to take payments from parents via a card reader.                                                                                                    |                                                                                                    |
| To activate this option, contact <u>newservice@oncarecloud.com</u> 1. <u>Process Card Swipe Payment</u>                                                                                                    |                                                                                                    |

Clicking on the **Total Active Payors Enrolled in TAP** link will give you a list of the TAP families. The Director has the following functions:

- To disenroll a family from TAP
- Help replace the parent funding account
- Help edit the parent credit card information (e.g. card expiration date)

| >> Manage TAP Families                                                                                                    |                       |                            |                       |              |             |                               |               |                                       |  |  |
|----------------------------------------------------------------------------------------------------|-----------------------|----------------------------|-----------------------|--------------|-------------|-------------------------------|---------------|---------------------------------------|--|--|
| M                                                                                                    | anage TAP Pa          | yments -> Manage TAP       | Families              |              |             |                               |               |                                       |  |  |
| F                                                                                                    | ollowing are the a    | ictions you can perform or | an active TAP family: |              |             |                               |               |                                       |  |  |
| 1) Disenroll - Allows you to disenroll a family from TAP as parents are not able to disenroll themselves via the Parent Portal.        |                       |                            |                       |              |             |                               |               |                                       |  |  |
| 2) Replace Acct - Allows you to help a parent to replace their existing (credit card or ACH) with a new funding account.               |                       |                            |                       |              |             |                               |               |                                       |  |  |
| 3) Edit Card Info - Allows you to help a parent to edit their existing credit card information on file. Edit is not available for ACH. |                       |                            |                       |              |             |                               |               |                                       |  |  |
| Note: To sort, click on the underlined column header View Active -                                                                     |                       |                            |                       |              |             |                               |               |                                       |  |  |
| N                                                                                                    | o. Family Acct<br>Key | Parent Name                | Child Name            | Pymt<br>Type | Parent Type | Funding Acct Name             | Date Enrolled | Action                                |  |  |
| 1                                                                                                    | ANDERSON              | Ashley Harrington          | Liam                  | Card         | Sponsor     | Liam's Tuition                | 08/20/2017    | Disenroll Replace Acct Edit Card Info |  |  |
| 2                                                                                                    | ARORA                 | Neha Gupta                 | Yuvaan                | Card         | Sponsor     | Yuvaan Arora                  | 05/31/2017    | Disenroll Replace Acct Edit Card Info |  |  |
| 3                                                                                                    | BELL                  | Catle Bell                 | Wyatt                 | Card         | Sponsor     | Catherine Bell credit<br>card | 11/22/2016    | Disenroll Replace Acct Edit Card Info |  |  |
| 4                                                                                                    | BERTMARING            | Ian Bertmaring             | Henri                 | Card         | Co-Sponsor  | BOA                           | 08/01/2017    | Disenroll Replace Acct Edit Card Info |  |  |
| 5                                                                                                    | BESENHOFER            | Darah Hudson               | Ariel                 | Card         | Sponsor     | Daniel's Discover             | 09/20/2017    | Disenroli Replace Acct Edit Card Info |  |  |
| 6                                                                                                    | BHATE                 | Dhruv Bhate                | Reyansh               | Card         | Co-Sponsor  | DB Amazon Visa 4/18           | 11/05/2016    | Disenroll Replace Acct Edit Card Info |  |  |
| 7                                                                                                    | BLEVINS               | Libby Blevins              | Violet                | Card         | Sponsor     | Chase Debit                   | 09/08/2017    | Disenroll Replace Acct Edit Card Info |  |  |
| 8                                                                                                    | BOWEN                 | Erin Bowen                 | Charlotte             | ACH          | Sponsor     | Joint Checking                | 11/21/2016    | Disenroli Replace Acct                |  |  |
| 9                                                                                                    | BRIGHT                | Jason Bright               | Lucia, Milana         | Card         | Co-Sponsor  | SWA                           | 11/21/2016    | Disenroll Replace Acct Edit Card Info |  |  |
| 1                                                                                                    | BUCCI                 | Christopher Bucci          | Brady                 | Card         | Co-Sponsor  | Amex                          | 09/16/2017    | Disenroll Replace Acct Edit Card Info |  |  |
| 1                                                                                                    | BURGER                | Melissa Burger             | Malcolm               | Card         | Sponsor     | SW Visa                       | 11/21/2016    | Disenroll Replace Acct Edit Card Info |  |  |
| 1                                                                                                    | 2 BURKE               | Christy Burke              | Parker                | Card         | Sponsor     | CCB New Chase<br>Personal     | 05/22/2017    | Disenroli Replace Acct Edit Card Info |  |  |
| 1                                                                                                    | BURKE                 | Jason Burke                | Parker                | Card         | Co-Sponsor  | Southwest Visa                | 10/16/2017    | Disenroli Replace Acct Edit Card Info |  |  |
| 1                                                                                                    | CHIU                  | Hui-Chun Tammy Hsu         | Maxwell, Noah         | ACH          | Sponsor     | BOA                           | 11/09/2016    | Disenroll Replace Acct                |  |  |

#### 11. New Implementation: Director Trial Run

It is important that the Director performs a trial run to walk through the entire parent TAP enrollment process BEFORE inviting all the families to enroll.

The trial run let you can see for the steps the parents need to complete to enroll in TAP. This helps with answering parent's questions after launch.

Trial Run Steps:

- Add a new <u>test family record</u> in OnCare. Important Note: Must use a different from the work email already used as admin login to OnCare
- 2) Post a manual transaction item to this Test Parent ledger (e.g. \$5) so there is a balance to pay
- 3) Send an invitation to this test parent email
- 4) Register a parent portal account
- 5) Enroll in Tuition Pay Direct and make one-time payment of \$5 ledger balance
- 6) Wait 2 business days to see the \$5 being deposited to the business bank account

#### 12. Add Parent Portal Login URL to Website

Each OnCare client has its own unique Parent Portal URL.

It is highly recommended that you incorporate the unique OnCare Parent Portal Login URL on your company website to make it easier for your parents login to the Parent Portal.

Following is an example of how a client added the **Parent Portal Login** link on their website:

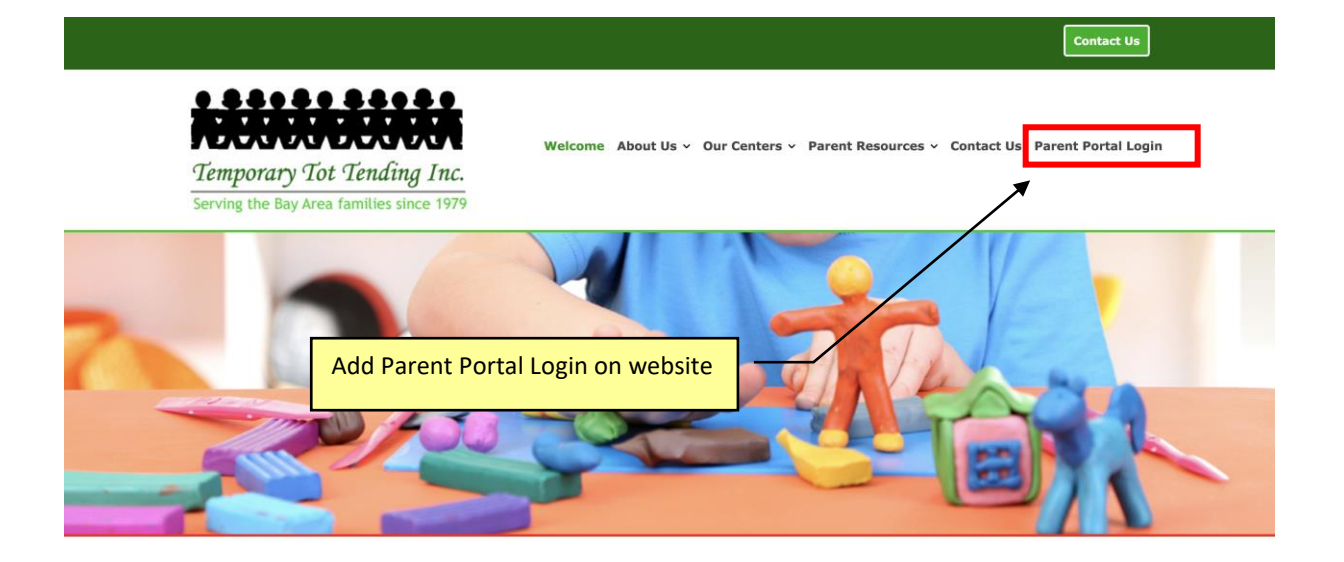

#### How to obtain your custom Parent Portal URL?

You can follow the steps below to get the custom Parent Portal URL.

#### Administrative Functions --> Other --> Parent Portl Url

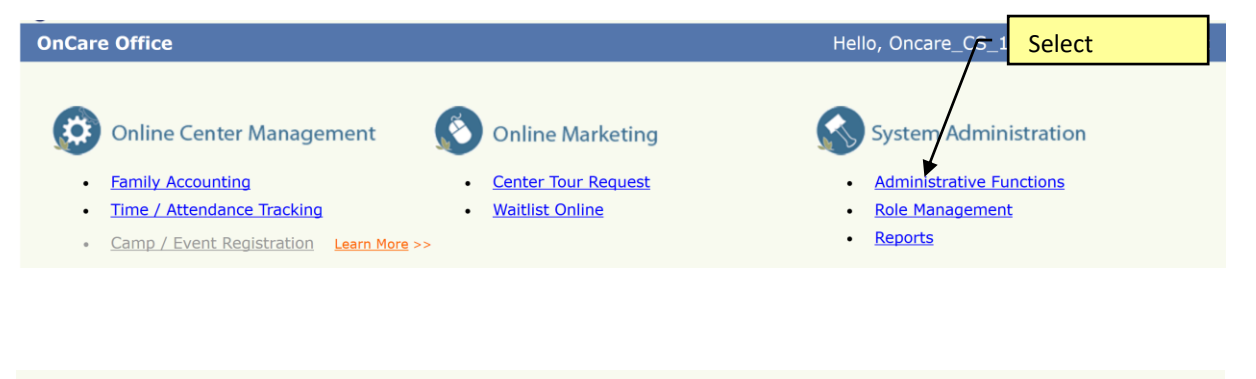

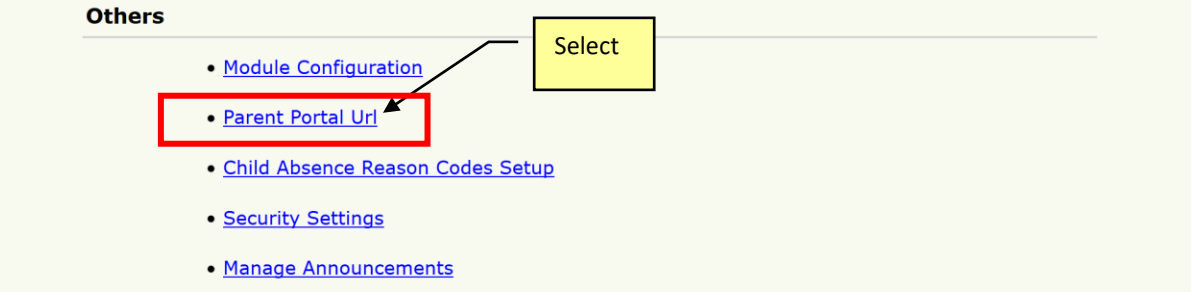

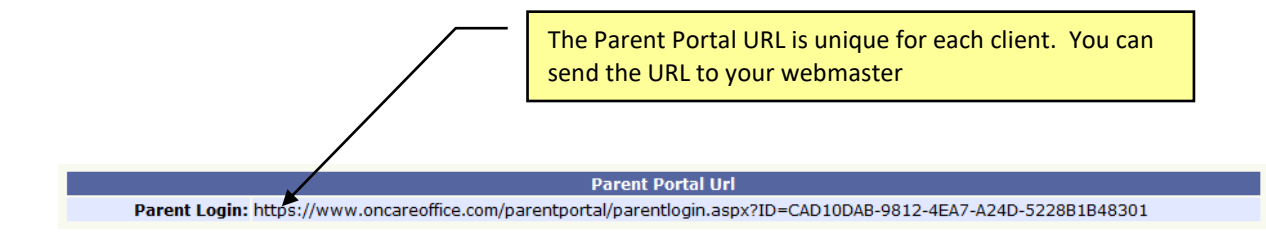

The custom Parent Portal URL will display the client company banner at the top in the OnCare Parent Portal login page:

| Hame<br>Temporary Tot Tending, Inc. |  |
|-------------------------------------|--|
| Parent Portal                       |  |
| Welcome back                        |  |
| User Email                          |  |
| Password                            |  |
| SIGN IN                             |  |
| Reset / Forgot Password >           |  |
| Questions? Email:                   |  |
| parentsupport@oncarecloud.com       |  |
|                                     |  |

Note: The OnCare Parent Portal is fully mobile enabled which means if the parents login using their mobile devices, the Parent Portal page will automatically adjust for mobile display as shown below:

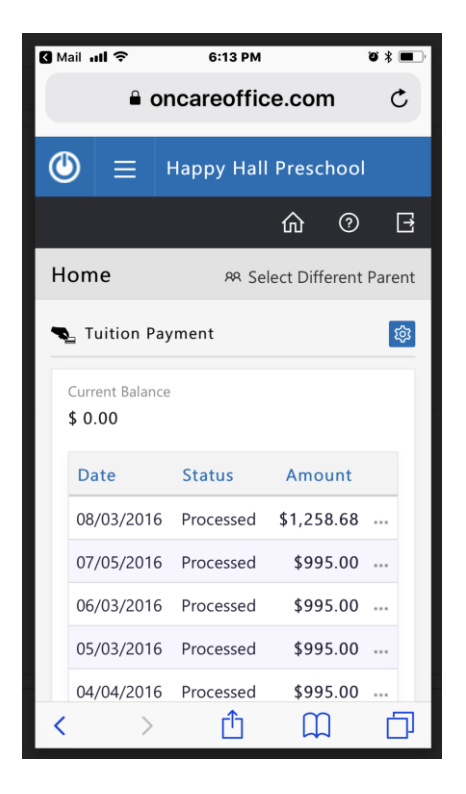